# Merci d'installer les pilotes du CD fourni AVANT de connecter la Docking Station à votre ordinateur!

## Installation des pilotes sous Windows XP / Vista / 7

- 1. Insérez le CD fourni dans votre lecteur. Si l'installation ne démarre pas automatiquement, exécutez le fichier **Setup.exe** sous **E:\Driver** où E est la lettre de votre lecteur CD/DVD.
- 2. Merci de suivre les instructions indiquées à l'écran jusqu'à ce que l'installation soit terminée.
- 3. Pendant que Windows configure le logiciel DisplayLink, votre (vos) écran(s) peuvent temporairement passer en noir, ou donner une image instable.
- 4. Lorsque l'installation de tous les pilotes est terminée, l'application doit vous demander de redémarrer l'ordinateur pour terminer l'installation. Redémarrez votre ordinateur que vous voyez ce message ou pas.
- 5. Le logiciel DisplayLink vérifie automatiquement les mises à jour sur internet (comme le fait Windows). Merci d'autoriser cette mise à jour depuis votre logiciel pare-feu.
- 6. Assembler la docking station avec son socle, pour une meilleure stabilité.
- 7. Connectez l'alimentation dans la prise DC IN.
- 8. Connectez la docking station à votre ordinateur portable via un câble USB.
- 9. Après avoir connecté le câble USB, votre ordinateur chargera automatiquement les pilotes, y compris les pilotes pré stockés par Windows pour le hub USB, le port Ethernet Port et l'adaptateur DisplayLink.
- 10. Un message ("pop-up") va alors apparaître indiquant le statut de l'installation. Attendez le message final indiquant que tous les pilotes ont été installés avec succès et que le périphérique peut être utilisé.
- 11. Un icône s'affichera alors sur droite de la barre des tâches. Cliquez dessus pour régler les paramètres de votre écran.

### Connecter des périphériques à la Docking Station:

#### Ethernet:

Utilisez un câble Ethernet pour connecter votre switch réseau ou routeur à la docking station.

#### Ecran:

Utilisez un câble HDMI approprié pour votre écran, connectez votre écran au port HDMI de la docking station. Des écrans HDMI ou DP peuvent être connectés en utilisant un adaptateur approprié.

Note pour les écrans HDMI / TV: soyez sûr que l'écran HDMI supporte les résolutions offertes par l'adaptateur Docking Station Display Link.

Si l'écran connecté à la Docking Station est changé, le signal DDC sera transmis à l'ordinateur. Cela dit, pour l'instant il est nécessaire de déconnecter et reconnecter la Docking Station de votre ordinateur pour mettre à jour les propriétés de l'écran, les pilotes DisplayLink et la nouvelle résolution à Windows.

#### Audio:

Pour connecter vos haut-parleurs, utilisez le port vert de la docking station. Pour connecter un microphone, utilisez le port rose.

A présent, l'installation et la connexion des appareils sont terminées, vouz devriez redémarrer les appareils connectés à la docking station.

Pour plus d'informations sur chacun des ports, merci de lire le manuel fourni sur le CD-ROM.